VERSION 1.6 MARCH 12, 2018

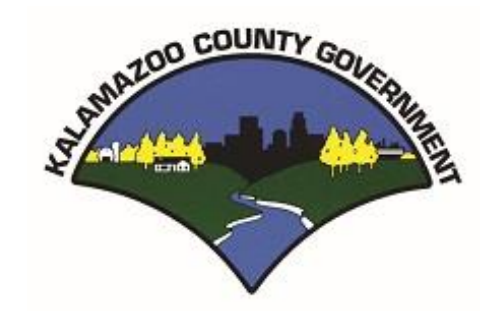

# KALAMAZOO COUNTY ACCOMMODATION TAX SYSTEM

USER MANUAL

# KALAMAZOO COUNTY ACCOMMODATION TAX SYSTEM

#### OVERVIEW

The Kalamazoo County's Treasurer's Office has commissioned the development of an application to help automate the reporting and payment of the monthly accommodation taxes. This document will help you use and understand that system.

The goals of this system are to:

- 1. Make it easier for accommodation taxpayers (you) to report and pay taxes.
- 2. Create a transparent environment for you to see how your taxes are computed and how much you are paying over a given period.
- 3. Provide quick and easy communications and help via Email and other electronic media.

If you have any concerns, questions, or suggestions for product improvement, please contact:

Julie Harrison treasurer@kalcounty.com (269) 384-8124

# TABLE OF CONTENTS

| 1  |
|----|
| 1  |
| 3  |
| 4  |
| 5  |
| 8  |
| 9  |
| 10 |
| 10 |
| 11 |
| 12 |
| 13 |
| 14 |
|    |

#### STARTING THE SYSTEM

You will access the system from the same place that you printed your previous tax forms, on the Kalamazoo County Treasurer's Website @ <u>http://www.kalcounty.com/treasurer</u>.

| Kalam             | agen and a set                                                                                                    |
|-------------------|----------------------------------------------------------------------------------------------------|
| COUN              | TY GOVERNMENT<br>Commissioners / Boards V Services / Programs V Departments / Courts V Directories V FOIA                                                                                                    |
| Search Go         | About Us 🔻 Employment 🔻 Accountability/Transparency 🔻 Public Notices 🛛 🖊 🚰 💦 🚹                                                                                                    |
| Department Home   | Welcome To                                                                                                    |
|                   | Ine Kalamazoo County Treasurer's Department                                                                                                    |
| About Us          | <u>201 W. Kalama200 AVe</u> ., Km. 104, Kalama200, M1 49007<br>Telephone: (269) 384-8124 - Fax: (269) 383-8905                                                                                                    |
| Accommodation     | Office hours: 8:00 a.m 4:30 p.m. Mon - Fri                                                                                                    |
| Tax Form          |                                                                                                    |
| *New*             | Please direct any questions concerning property tax information to:<br>email                                                                                                    |
| Accommodation     |                                                                                                    |
| System            | Mary Balkema                                                                                                    |
| Accommodation     | County Treasurer                                                                                                    |
| Tax Ordinance     | Megan Ruwalda — Deggy Presnahan                                                                                                    |
| Delinquent Tax    | Chief Deputy Treasurer Deputy Treasurer                                                                                                    |
| Search/Payment    |                                                                                                    |
| Forfeiture        |                                                                                                    |
| Newspaper Listing | Delinquent Tax Search/Payment Online                                                                                                    |
| CIS and Tay Mans  | 2017 Einancial Hardshin Policy and Application                                                                                                    |
|                   | 2017 Hilancian Hardship Policy and Application                                                                                                    |
| Hardship Deferral |                                                                                                    |
| Application       | Share us using your favorite ann                                                                                                    |
| Parcel Search     |                                                                                                    |
| Droporty Taxos    | f 😏 in G• 🛱 🕂 2                                                                                                    |
| Questions/Answers |                                                                                                    |
| Stop Forward      | Commissioners/Boards   Services/Programs   Departments/Courts   Directories   FOIA                                                                                                    |
| Program           | County Home   Email Us   Links                                                                                                    |
|                   | Copyright and Disclaimer 1995 - 2016, County of Kalamazoo®                                                                                                    |
| Treasurers List   |                                                                                                    |
| Townships Grid    | and the second second se |
| Мар               |                                                                                                    |
| WWW Links         | Ť                                                                                                    |
|                   |                                                                                                    |

1. Clicking on the Accommodation Tax Payment System menu item, will bring you to the Login Page of the Kalamazoo County Accommodation Tax System (KCAT).

#### LOGGING INTO THE SYSTEM

You must have a user account registered through the county before you can use this system. You can request an account by clicking on the area for a new account request. For more information on requesting an account, please refer to the New Account Registration manual.

| Kalamazoo Count | y Accommodation Tax System                                                                                            |   |   |
|-----------------|----------------------------------------------------------------------------------------------------|---|---|
|                 | Log in                                                                                                    |   |   |
|                 | Email<br>Password<br>2<br>Remember me?<br>Cogot Password?<br>Don't have an account? Click here to request an account. | 1 | S |

- 1. Enter the email and password that you registered your account under with the County.
- 2. Check the Remember Me check box if you want the system to remember you (you don't have to login every time). This setting is computer specific. If you login on one computer and check this box, it will not remember you on another computer.
- 3. After you have entered your login email and password, press the Log In button to enter the system.
- 4. If you forget your password at any time, you can click on this link to reset your password. This process will be very similar to the process you went through to create your password initially.
  - a. For more information see the following section on Forgotten Password.
- 5. You can click on the County logo to go to the Treasurer's website.

#### FORGOTTEN PASSWORD

If you forgot your password, click on the "Forgot Password?" link on the Log in page. This will take you to the following screen:

| Kalamazoo County                          | Accommodation Tax Syster | n            |   |
|-------------------------------------------|--------------------------|--------------|---|
| User Manual<br>Request New Account Manual | Forgot your pas          | sword?.      |   |
|                                           | Email                    | Email Link 2 | 1 |

- 1. Enter the email that you used to register and log into the system previously.
  - a. Using any other email will not work. Your account login is associated to the email you originally registered.
- 2. Press the Email Link and you will be shown this screen:

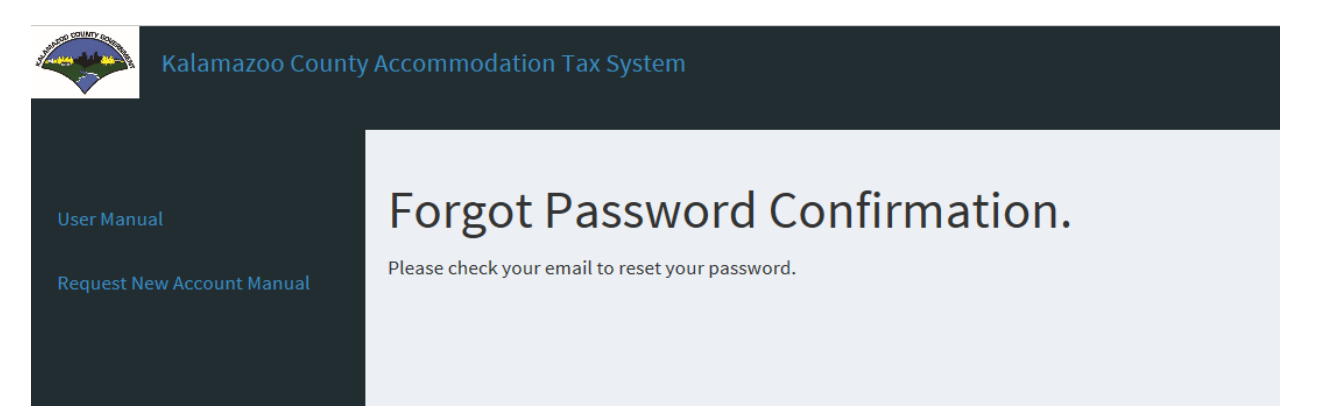

3. Check your email (this may take a few minutes) and you will receive an email from the Treasurer's Office similar to this:

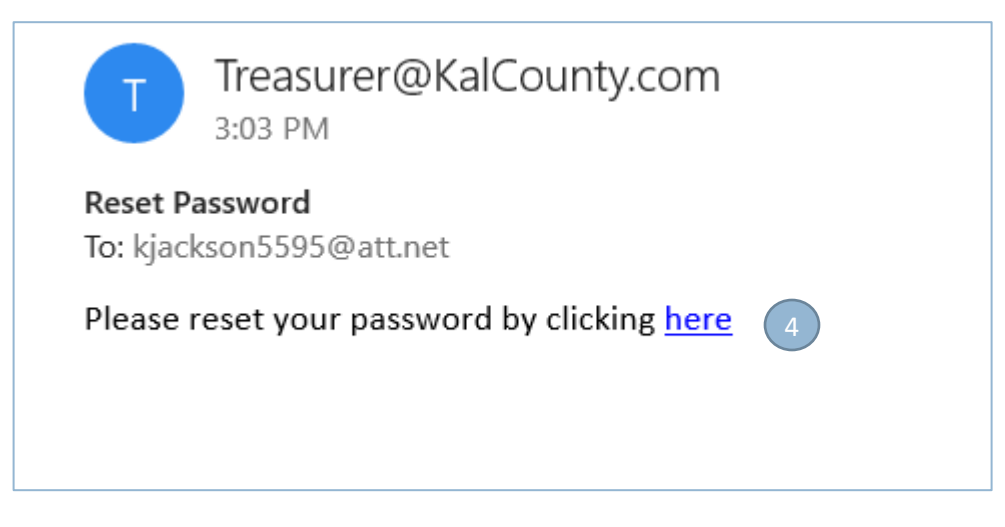

- From your received email, press the "<u>here</u>" link and you will be taken to the Create/Reset Password Page:
  - a. Once you reset your password, this link will no longer be valid. Please do not use this link to access the system after you have reset your password or you will receive an "Invalid Token" message when you try to reset your password.
  - b. The link is only valid for 7 days. After 7 days you must start the process over again or you will receive an "Invalid Token" message when you try to reset your password.

| Kalamazoo County | Accommodation Tax Syster                | n        |
|------------------|-----------------------------------------|----------|
|                  | Create/Reset pa<br>Reset your password. | assword. |
|                  | Email                                   | 5        |
|                  | Password                                | 6        |
|                  | Confirm password                        |          |
|                  |                                         | Reset 7  |

- 5. Enter the email address you just received the Reset Password email from.
- 6. Set your new password.
  - a. It is OK to reuse passwords you have used in the past.
- 7. Press the Reset button and you will see a screen like this:

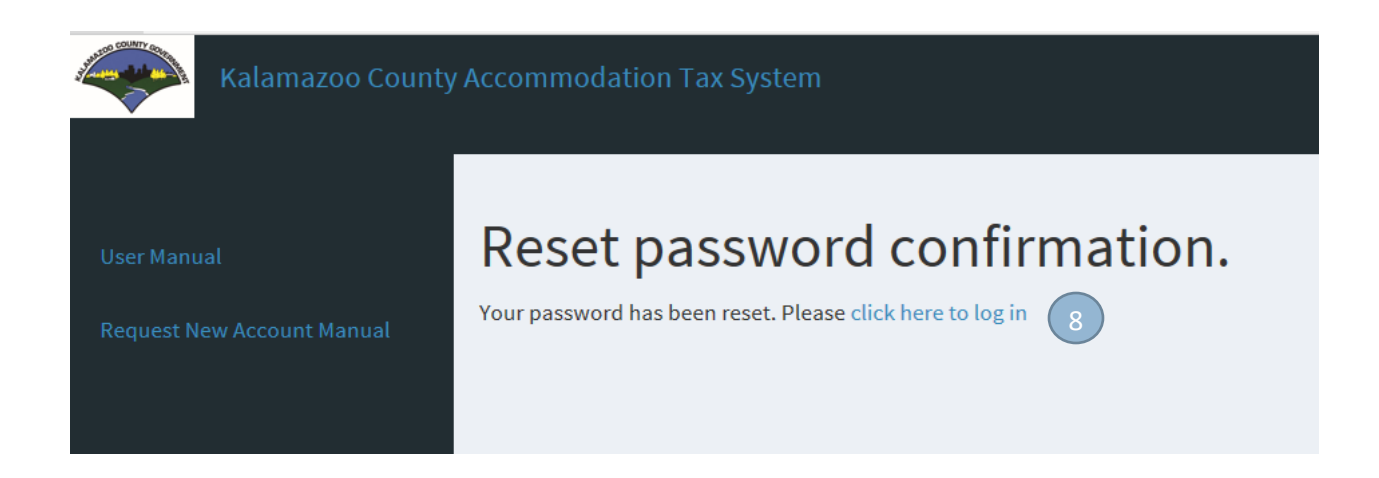

8. Click the "click here to log in" link and you will be taken back to the Log In page where you can use your new password.

## THE MAIN PAGE

| Kalamazoo Count | y Accommodation Tax !                            | System      |                                                                                                    |                                             |            |            |
|-----------------|--------------------------------------------------|-------------|----------------------------------------------------------------------------------------------------|---------------------------------------------|------------|------------|
| te Contact      | Kalamazoo I<br>1212 Main St<br>Portage, MI 49002 | Demo Site   | Reported Revenue (YTD) 50.0<br>Accomodation Tax (YTD) 50.0<br>Contact Name Juli<br>Email Address JSm<br>Phone Number [265 | io<br>esmith<br>isth@kdemo.com<br>1345-1234 |            |            |
|                 | Period                                           | Net Revenue | Computed Tax                                                                                                    | Fines and Interest                          | Total Owed | Total Paid |
|                 | Dec 2016                                         | \$0.00      | \$0.00                                                                                                    | 0.00                                        | \$0.00     | so.oo 2    |
|                 | Nov 2016                                         | \$0.00      | \$0.00                                                                                                    | 0.00                                        | \$0.00     | \$0.00     |
|                 | Oct 2016                                         | \$2,457.00  | \$122.85                                                                                                    | 7.37                                        | \$130.22   | \$130.22   |
|                 | Sep 2016                                         | \$2,315.00  | \$0.00                                                                                                    | 0.00                                        | \$115.75   | \$115.75   |
|                 | Aug 2016                                         | \$3,838.00  | \$0.00                                                                                                    | 0.00                                        | \$191.90   | \$191.90   |
|                 | Jul 2016                                         | \$3,450.00  | \$0.00                                                                                                    | 0.00                                        | \$172.50   | \$172.50   |
|                 | Jun 2016                                         | \$1,905.00  | \$0.00                                                                                                    | 0.00                                        | \$95.25    | \$95.25    |
|                 | May 2016                                         | \$730.00    | \$0.00                                                                                                    | 0.00                                        | \$36.50    | \$36.50    |
|                 | Apr 2016                                         | \$284.00    | \$0.00                                                                                                    | 0.00                                        | \$14.20    | \$14.20    |
|                 | Mar 2016                                         | \$1,649.00  | \$0.00                                                                                                    | 0.00                                        | \$82.45    | \$82.45    |
|                 |                                                  |             |                                                                                                    | 0.00                                        | 627.40     | 627.40     |
|                 | Feb 2016                                         | \$748.00    | \$0.00                                                                                                    | 0.00                                        | 557.40     | 551.40     |

- 1. Click on the specific month to report revenue for that period and pay taxes.
- 2. Periods highlighted in Red are past due and subject to fines and interest. Periods highlighted in Orange are due, but not yet delinquent.
- 3. Contact information for your location can be updated from the Update Contact menu item on the left side of the page

#### **REPORTING REVENUE**

| Kalamazoo County | Accommodation Tax System                                            |                                                  |                                                         |    |
|------------------|---------------------------------------------------------------------|--------------------------------------------------|---------------------------------------------------------|----|
|                  | Demo Site                                                           | Reported Revenue (YTD)<br>Accomodation Tax (YTD) | \$0.00<br>\$0.00                                        |    |
|                  | Katama200, MI 49001                                                 | Contact Name<br>Email Address<br>Phone Number    | Julie Smith<br>jsmith@demo.com<br>( <u>269)345-1212</u> |    |
|                  | 1) Reporting Period                                                 | Feb 2018                                         | 1                                                       |    |
|                  | 2) Total Revenue subject to Accomodation Tax                        | 0.00                                             | <u> </u>                                                |    |
|                  | 3) LESS 'Non-Transient Guest' (See Section 1f)                      | 0.00                                             | Calculate Taxes                                         | 4) |
|                  | 4) NET REVENUE (Including no show collected revenue)                | 0.00                                             |                                                         |    |
|                  | 5) 5% of Net Revenue                                                | 0.00                                             |                                                         |    |
|                  | 6) Fines (5% per month after 15th. Not to exceed 25%)               | 0.00                                             |                                                         |    |
|                  | 7) Interest (1% per month after 15th)                               | 0.00                                             |                                                         |    |
|                  | 8) Total Tax Owed                                                   | 0.00                                             |                                                         |    |
|                  | 5 Pay Print Report N                                                | o Revenue 7                                      |                                                         |    |
|                  | NOTE: TAX MUST BE SUBMITTED BY THE 15th DAY OF THE FO               | LLOWING MONTH.                                   |                                                         |    |
|                  | On the 16th day, fines and interest will begin to accrue.           |                                                  |                                                         |    |
|                  | (If the 15th falls on Saturday, Sunday, or a Holiday, the following | g work day will the due date.)                   | )                                                       |    |

- 1. Verify that you are reporting revenues for the correct period.
- 2. Enter the total monthly revenues subject to tax. This should include no show collected revenue.
- 3. Enter the transient guest amount.
- 4. Press on the Calculate Taxes button to calculate taxes owed. Any penalty and interest amounts due will be computed at this time as well.
- 5. Press the Pay button to make an online payment for the taxes owed.
- 6. Press the Print button to print the standard monthly reporting worksheet with all values populated with what is on the screen.
- Press the Report No Revenue button to declare no taxable revenue for the month. For detailed instructions on how to report \$0 taxable revenue for the month, please see the section <u>Reporting</u> <u>No Revenue for the Month</u>. Note that pressing this button will clear any values you have entered for the month.

#### MAKING A PAYMENT

#### THE MAIN PAYMENT SCREEN

| Verify Payment                                                                                                    |                                                                                                    |
|----------------------------------------------------------------------------------------------------|----------------------------------------------------------------------------------------------------|
| Payment SUMMARY I Invoice      St65.36      Payment Method      Payment Date      I/18/2017   Payments confirmed before Wednesday, January 18, 2017 8:00 PM ET will be posted on Friday, January 19, 2017 8:00 PM ET will be posted on Friday, January 20, 2017. | 2 Terms and Conditions 2 Terms and conditions are designed to provide you information on the services we particle important conditions that apply to your using this service. PNC and various third party vendors provide the Internet bill presentment and payment service. It is subject to the consumer banking regulatory portections described in Regulation E of the Electronic Fund Transfers Act. When you open your account with us, or any third party vendor acting on our behalf, you, and any person you authorize to perform functions on your account, agree to these terms and conditions. 1. Erroneous Instructions. If we receive a payment instruction authorized by you and the instruction is erroneous in any way, we shall have no obligation or liability for the error. C Terms and Conditions |
| BILLING INFORMATION<br>Tax Payer Name                                                                                                    | Primary Email Address                                                                                                    |
| Kalamazoo Demo Site                                                                                                    | JSmith@kdemo.com (269)345-1234                                                                                                    |
|                                                                                                    | Your payment confirmation email will be sent to this email address.                                                                                                    |
| By checking this box you agree to the terms and conditions stated above.                                                                                                    | Make Payment 5                                                                                                    |
| PAYMENT DETAILS                                                                                                    | Export                                                                                                    |
|                                                                                                    |                                                                                                    |

- 1. Verify that the payment amount is correct.
- 2. Press this button to enter bank account information pertaining to the account that the payment will be made from. You will be able to save this information and simply select it here after it has been entered. More information can be found under the Enter Payment Information section of this document.
- 3. Verify that the contact information is correct. Any changes that you make here will update your contact information in the system.
- 4. You must agree to the Terms and Conditions before making a payment.
- 5. To make the payment, press on this button. More information can be found in the Finalize Payment section of this document.

#### ENTER PAYMENT INFORMATION

## Add A Payment Method

| Bank Accounts Link to Bank Acco          | ounts           |                                                                                     |                                                                                                    |
|------------------------------------------|-----------------|-------------------------------------------------------------------------------------|----------------------------------------------------------------------------------------------------|
| ADD BANK ACCOUN                          | Т               | Account #                                                                           | By selecting "Agree and Add                                                                                                    |
| Personal                                 | Business        |                                                                                     | Account", you authorize the<br>information you've provided on                                                                     |
| Banking Type 2                           |                 | Re-enter Account #                                                                  | the above account to be used<br>for creation of a charge to the                                                                   |
| Checking Account                         | Savings Account |                                                                                     | account listed above. You also<br>affirm that the information you                                                                 |
| Name on the Account<br>Kalamazoo Demo Si | te              | Pay to the<br>Order of                                                              | provided is correct, that you are<br>a signer on the account above<br>and there are available funds to<br>cover the amount of any |
| Routing Number                           |                 | Routing Number Account Number                                                       | transactions that you authorize.                                                                                                  |
|                                          | 3               | Make sure to use your bank account<br>number, not your ATM or Debit card<br>number. | Remember Me                                                                                                    |

- 1. Select the type of account you are using to make the payment (Personal or Business).
- 2. Select the type of account you are using to make the payment (Checking or Savings).
- 3. Enter the bank routing number where the account resides.
- 4. Enter and then Re-enter the account number from where you would like the payment to be made from.
- 5. You must check the Agree and Add Account check box to enter the payment method.
- 6. If you would like this information to be saved and used in future payments, select the Remember Me check box.
- 7. Finally, click on the Add button to use this information to make your tax payment. After pressing this button, you will be taken back to the Main Payment Screen.

×

<u>Cancel</u>

#### **PAYMENT CONFIRMATION**

Once you press the 'Make Payment' button on the Main Payment Screen, you will be presented with this confirmation screen, provided all necessary information has been provided to process the payment.

|                                                                                                    |                                                                                                    |                                                                                                    | aue.                                                                                                   |                                                                                                    |
|----------------------------------------------------------------------------------------------------|----------------------------------------------------------------------------------------------------|----------------------------------------------------------------------------------------------------|----------------------------------------------------------------------------------------------------|----------------------------------------------------------------------------------------------------|
| Print Confirmat                                                                                                    | tion Page                                                                                          |                                                                                                    | Payment Date                                                                                           | 1/18/2017                                                                                                    |
|                                                                                                    |                                                                                                    |                                                                                                    | Payment Method                                                                                         | PNC BANK, NATIONAL<br>ASSOCIATION *****2345                                                                                     |
| Kalamazoo Demo                                                                                                    | Site                                                                                               |                                                                                                    | Total Payment                                                                                          | \$50.00                                                                                                    |
|                                                                                                    |                                                                                                    |                                                                                                    |                                                                                                    |                                                                                                    |
| 2605 Douglas<br>Kalamazoo, MI 490                                                                                                    | 07                                                                                                 |                                                                                                    |                                                                                                    |                                                                                                    |
| 2605 Douglas<br>Kalamazoo, MI 490<br>You have been prov                                                                                                    | 07<br>vided a confi                                                                                | rmation number. Pleas                                                                                                    | e save this page for you                                                                               | ir records.                                                                                                    |
| 2605 Douglas<br>Kalamazoo, MI 490<br>You have been prov<br>Payments confirme<br>19, 2017. Payments<br>January 20, 2017.                                                                   | 07<br>vided a confii<br>d before Wea<br>s confirmed a                                              | rmation number. Pleas<br>dnesday, January 18, 20<br>fiter Wednesday, Janua                                                     | e save this page for you<br>017 8:00 PM ET will be<br>Iry 18, 2017 8:00 PM ET                          | r records.<br>posted on Thursday, January<br>will be posted on Friday,                                                          |
| 2605 Douglas<br>Kalamazoo, MI 490<br>You have been prov<br>Payments confirme<br>19, 2017. Payments<br>lanuary 20, 2017.<br>If you have any furt<br>pur office at 269-38                   | 07<br>vided a confli<br>d before Weo<br>s confirmed a<br>ther question<br>84-8124 .                | rmation number. Please<br>dnesday, January 18, 20<br>ifter Wednesday, Janua<br>s about payments to K                           | e save this page for you<br>017 8:00 PM ET will be<br>Iry 18, 2017 8:00 PM ET<br>alamazoo County Treas | ir records.<br>posted on Thursday, January<br>will be posted on Friday,<br>urer's Office, please contact                        |
| 2605 Douglas<br>Kalamazoo, MI 490<br>You have been prov<br>Payments confirments<br>19, 2017. Payments<br>lanuary 20, 2017.<br>If you have any furt<br>pur office at 269-38<br>Location ID | 07<br>vided a confli<br>d before Weo<br>s confirmed a<br>ther question<br>84-8124 .<br><b>Conf</b> | rmation number. Please<br>Inesday, January 18, 20<br>Ifter Wednesday, Janua<br>s about payments to K<br><b>irmation Number</b> | e save this page for you<br>017 8:00 PM ET will be<br>iry 18, 2017 8:00 PM ET<br>alamazoo County Treas | r records.<br>posted on Thursday, January<br>will be posted on Friday,<br>urer's Office, please contact<br><b>Payment Amoun</b> |

- 1. Press this button if you would like a hard copy of this confirmation screen.
- 2. Pressing the 'Finish' button will take you back to your main screen in the system. Note that the payment is processed as soon as you press the 'Make Payment' button on the Main Payment Screen, not when the Finish button is pressed.

#### PAYMENT PROCESSOR TIME OUT

For security reasons, your session with the payment screen is limited to 15 minutes. If you start the payment process and then leave the computer without completing your payment, you will receive a page like the following:

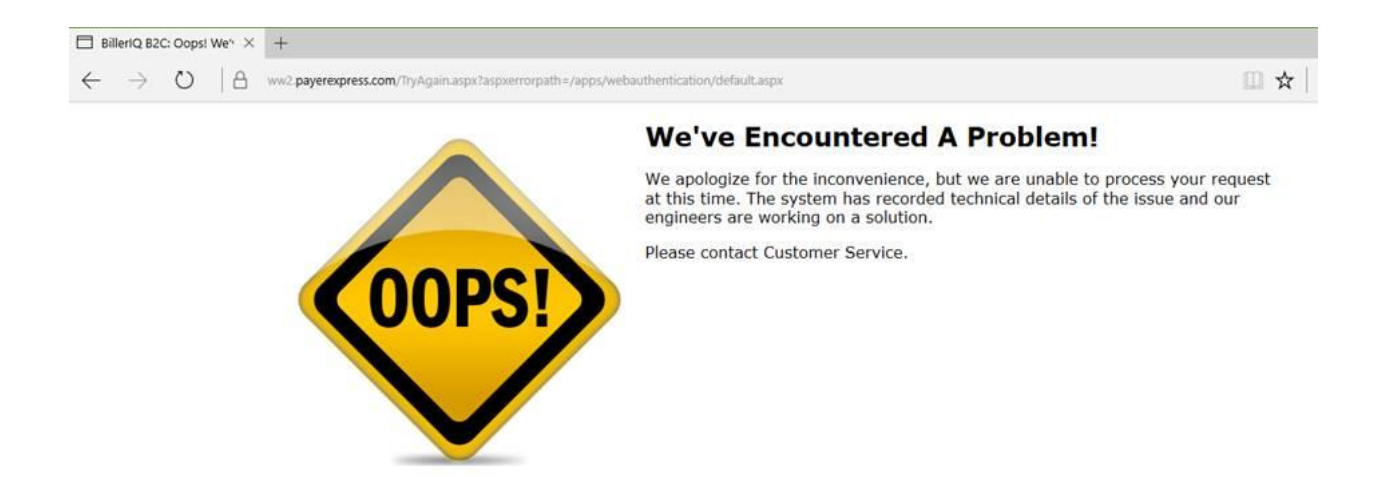

If you receive this message, you must log back into the Accommodation Tax System and restart your payment.

#### **REPORTING NO REVENUE FOR THE MONTH**

When you press on the Report No Revenue button on the Report Revenue screen, you will see the screen change to allow reporting of no taxable revenue for a month.

| Kalamazoo County                     | Accommodation Tax System                                                                                                 |                                                                                                   |                                                                           |
|--------------------------------------|----------------------------------------------------------------------------------------------------|---------------------------------------------------------------------------------------------------|---------------------------------------------------------------------------|
| Home<br>Update Contact<br>Admin Menu | Demo Site<br>1212 Main St<br>Kalamazoo, MI 49001                                                                         | Reported Revenue (YTD)<br>Accomodation Tax (YTD)<br>Contact Name<br>Email Address<br>Phone Number | S0.00<br>S0.00<br>Julie Smith<br>jsmith@demo.com<br>( <u>269)345-1212</u> |
|                                      | <ol> <li>Reporting Period</li> <li>Total Revenue subject to Accomodation Tax</li> </ol>                                  | Feb 2018                                                                                          |                                                                           |
| 1                                    | <ul> <li>→ Reason for reporting no revenue</li> <li>2</li> <li>3) LESS 'Non-Transient Guest' (See Section 1f)</li> </ul> | 0.00                                                                                              | Cancel 3                                                                  |
|                                      | 4) NET REVENUE (Including no show collected revenue)                                                                     | 0.00                                                                                              | Calculate Taxes                                                           |
|                                      | 5) 5% of Net Revenue<br>6) Fines (5% per month after 15th. Not to exceed 25%)                                            | 0.00                                                                                              |                                                                           |
|                                      | 7) Interest (1% per month after 15th)                                                                                    | 0.00                                                                                              |                                                                           |
|                                      | 8) Total Lax Uwed  4 Save Print Report N NOTE: TAX MUST BE SUBMITTED BY THE 15th DAY OF THE FO                           | 0.00<br>No Revenue                                                                                |                                                                           |

- 1. A new data entry line will appear asking why you had no taxable revenue for the month.
- 2. Enter the reason in the textbox on the new line.
- 3. If you pressed the Report No Revenue button by mistake, press the Cancel button and the screen will revert to the normal Report Revenue screen.
- 4. Once a reason has been entered, you can click on the Save button to finalize reporting of \$0.00 taxable revenue for the month. You will then be taken back to the Home screen.

## CHANGING CONTACT INFORMATION

| Kalamazoo | County Accommodation Tax System   |                                                  |                                                   |  |
|-----------|-----------------------------------|--------------------------------------------------|---------------------------------------------------|--|
|           | Kalamazoo Demo                    | Site                                             |                                                   |  |
|           | 1212 Main St<br>Portage, MI 49002 | Reported Revenue (YTD)<br>Accomodation Tax (YTD) | \$0.00<br>\$0.00                                  |  |
|           |                                   | Contact Name<br>Email Address<br>Phone Number    | Julie Smith<br>JSmithigkdeno.com<br>1200)345-1234 |  |
|           | Contact Name                      | Julie Smith                                      |                                                   |  |
|           | Email Address                     | JSmith@kdemo.com                                 | (1)                                               |  |
|           | Phone Number                      | (269)345-1234                                    |                                                   |  |
|           | Phone 2                           |                                                  |                                                   |  |
|           |                                   | Save 2                                           |                                                   |  |

- 1. Enter and/or update contact information for your location. This information will not affect the login email that you use for the system. If you would like to change your login account email you must contact the Treasurer's Office.
- 2. Press the Save button to update the information and return to the main screen.